## **RENCONTRE PARENTS-PROFESSEURS –** 4-INSEREZ VOS DISPONIBILITES (PAR EXEMPLE DE 17H30 à 18H30) ET CLIQUEZ **COMMENT S'INSCRIRE SUR PRONOTE ?** SUR VALIDER **1-DANS L'ESPACE PARENTS, SELECTIONNEZ L'ONGLET** Attention !!! si vos disponibilités sont trop réduites, vous aurez moins de chance d'avoir « PARENTS-PROFS » des rendez-vous. COLLEGE JE Espace Parents - M Personnaliser mes plages de disponibilité M formations Cahie Vie Compétences Résultats La session dure de 16:30 à 18:30. scolaire personnelles de textes Parents/Profs Vous êtes disponible pour les rencontres on le mardi 15 novembre à 16h27 18:00 🕒 à 18:30 🕒 de 而 Ajouter une disponibilité Travail à faire pour les prochains jours Valider Annuler Pour vendredi 18 nov. aine B 5-CHOISSISSEZ LES PROFESSEURS QUE VOUS SOUHAITEZ RENCONTRER ANGLAIS LV1 Non Fait PAR ORDRE DE PRIORITE : PRIORITAIRE - SOUHAITE - FACULTATIFS :AU D. faire ex 19 fiche 6 HISTOIRE-GEOGRAPHIE Non Fait née Mme 2- SELECTIONNEZ L'ONGLET « DESIDERATAS ET DISPONIBILITES » HISTOIRE-GEOGRAPHIE Souhaitée Prioritaire Facultative Espace Parents - M. 6-SI VOUS SOUHAITEZ ANNULER UN CHOIX, CLIQUER SUR « PAS DE Vie Rencontres Compétences Résultats Communication **RENCONTRE** » scolaire Parents/Profs Desiderata et disponibilités (Prof. principal) Mme HISTOIRE-GEOGRAPHIE 3- LES RENCONTRES ONT LIEU DE 16H30 A 18H30. SI VOUS N'ETES PAS DISPONIBLE SUR CE Facultative Souhaitée Prioritaire Pas de rencontre CRENEAU, CLIQUEZ SUR « MODIFIER » 2 max 2 max 2 max Informations Cahier Vie Ren Notes Compétences Résultats de textes Pare 7-VOTRE PLANNING DE RENDEZ-VOUS SERA DISPONIBLE LE 26 NOVEMBRE 2022 Desiderata et disponibilités Planning SUR VOTRE ESPACE PARENTS. DANS L'ONGLET RENCONTRE PARENTS Desiderata pour les rencontres TRIMESTRE .... 🗸 Les desiderata de cette session pourront être saisis jusc **PROFESSEURS, SELECTIONNEZ « PLANNING »** Nous yous rappelons que les rencontres auront lieu en commun avec Mme Laurie SOUPRAYEN Mes disponibilités Vous êtes disponible pour les rencontres : Desiderata et disponibilités Planning de 16:30 à 18:30 Modifier Planning des rencontres en liste Le lundi 28 novembre - TRIMESTRE 1 - 5EME ... V